スマホ・電話認証用スマートフォンアプリのインストール

情報基盤センター

スマホ・電話認証とは

ユーザーID+パスワードによる認証(一要素目)に加えて,URL や番号を記載したメールを 送信して,クリックさせたり,番号を入力させたりする認証(二要素目)をセットで行う認証 のことを一般的に「多要素認証」と呼びます。単にユーザーID やパスワードが漏洩しただ けでは不正ログインがされにくい(ユーザーID+パスワードによる認証と比較して)認証強 度の高い認証方式とされます。本学の認証基盤システムにおける多要素認証は「スマホ・電 話認証」と呼ばれ、一要素目に「名工大 ID 認証」,二要素目に「スマホアプリ/電話による 認証」をセットにした認証方式となっています。いくつかのサブシステムへのログインには スマホ・電話認証が必須となっています。

アプリのダウンロード, インストール(Android の例)

スマホ・電話認証の「スマホアプリ」に対応するアプリは「Microsoft Authenticator」です。 開発元は Microsoft 社で, 無償でダウンロード, インストールして利用することができます。

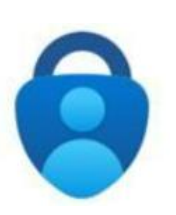

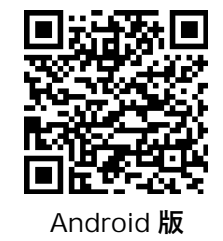

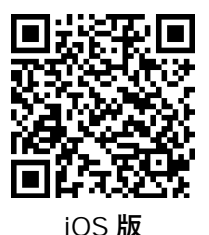

Microsoft Authenticator

ator Microsoft Authenticator

(1) 上の QR コードを読み取り「Microsoft Authenticator」をインストールして起動します。

(2) プライバシーの保護は「同意します」ボタンをタップします。

| "Microso                     | ft はお客様のプライバシーの保護<br>に努めています'                                                   |
|------------------------------|---------------------------------------------------------------------------------|
| 'アプリの<br>ために必!<br>は、お客!      | セキュリティと最新の状態を維持する<br>要な診断情報が収集されます。これに<br>軍の名前や機密性の高いデータは含ま<br>れません。            |
| Authentica<br>用状況デ-<br>用状況デ- | atorを改善するため、オプションの使<br>ータも収集されます。オプションの使<br>ータの共有は、いつでもアプリ設定か<br>5停止することができます。* |
|                              |                                                                                 |
|                              | 「同意します」                                                                         |
| .社程は、「                       | く着せられる範疇はこちら、または[ヘルプ]<br>メニューからご覧ください。                                          |

(3) その他の設定は情報基盤システム説明会にて行います。(ユーザーズガイド 11.2.3. スマホ・電話認証の設定手順(編集中のため節番号は変わるかもしれません))